# Managing bank availability and shifts

IMPORTANT Temporary Staffing DO NOT accept paper timesheets any more. If you submit a paper timesheet to Temporary Staffing, it will be destroyed and you will not receive payment. Bank Staff using your Employee Online account. If you do not have an account, please speak to your manager.

Using the links on the internet/intranet, sign in to Employee Online.

This will usually be your surname followed by your employee number.

E.G. Username Smith00000000 (first letter is capital) Password 00000000 (employee number)

| Please Log in |       |
|---------------|-------|
| Username:     |       |
| Password:     |       |
|               | Login |
|               |       |

The first screen is a personal roster – this will show what you've been scheduled to do per day.

The buttons on the left-hand side allow you to navigate around the screens.

|                   | oster<br>vee Online           |                              |                              |                               | <b>Q</b> iji L          | 🦧 Change Passw        | ord 🔀 Logout  |
|-------------------|-------------------------------|------------------------------|------------------------------|-------------------------------|-------------------------|-----------------------|---------------|
| Rostering         | HR Details                    | Skills & Trainir             | ng Timeshe                   | ets                           |                         |                       |               |
| View Roster:      |                               |                              |                              |                               |                         |                       |               |
| View Bester       | Nov                           | ember — Decemb               | er 2013 (-12:0 ho            | urs owed on 04 Jar            | n 2014) Se              | ect Date: 25 Nov 2013 | <b>iii</b> () |
| Ulew Roster       | Mon                           | Tue                          | Wed                          | Thu                           | Fri                     | Sat                   | Sun           |
| Bank Availability | 25<br>⊘<br>9-5 08:00 - 16:00  | 26<br>()<br>9-508:00 - 16:00 | 27<br>⊘<br>9-508:00 - 16:00  | 28<br>()<br>9-5 08:00 - 16:00 | 29<br>9-5 08:00 - 16:00 | 30                    | Dec 1         |
| View Bank Shifts  | 2<br>9-508:00 - 16:00         | 3<br>0+5 08:00 - 16:00       | 4<br>⊘<br>9-5 08:00 - 16:00  | 5<br>9-5 08:00 - 16:00        | 6<br>9-5 08:00 - 16:00  | 7                     | 8             |
| Bank Timesheets   | 9<br>9-508:00 - 16:00         | 10<br>©<br>9-508:00 - 16:00  | 11<br>⊘<br>9-508:00 - 16:00  | 12<br>9-5 08:00 - 16:00       | 13<br>≸√<br>T/ 0        | 14                    | 15            |
| Annual Leave      | 16<br>()<br>9-5 08:00 - 16:00 | 17<br>•<br>9-508:00 - 16:00  | 18<br>⊘<br>9-5:08:00 + 16:00 | 19<br>9-5 08:00 - 16:00       | 20                      | 21                    | 22            |
| Request a Duty    |                               |                              |                              |                               |                         |                       |               |

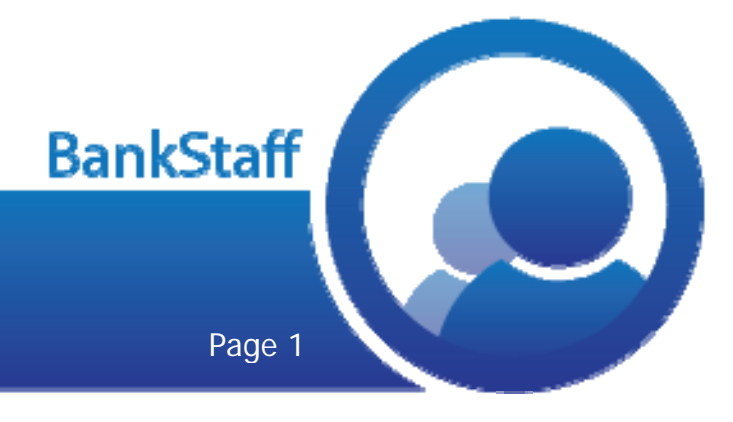

## Managing bank availability and shifts

### Availability for Bank

Giving bank details of your availability will help you pick up Bank Shifts quicker.

#### Select Bank Availability.

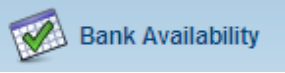

At the top of the screen, you will find Availability and Unavailability boxes.

Using the roster below, you can drag any of these boxes onto the roster to show you're available, or unavailable for that day.

#### See example below.

| Bank Availability      | (If required add a | a note then drag a | and drop the duty  | / onto thecalende  | r)                  |       |
|------------------------|--------------------|--------------------|--------------------|--------------------|---------------------|-------|
| Availability           |                    |                    | Unavailabi         | lity Notes         |                     |       |
| Early                  | All Day            | Long Day           | 1 Days             |                    |                     |       |
| Day                    | Late/Twilight      | Night              |                    |                    |                     |       |
| 08:00 - 12:30          |                    |                    |                    |                    |                     |       |
| ٢                      | Nove               | ember — Decembe    | er 2013 (-12:0 hou | rs owed on 04 Jaga | 20 14): 25 Nov 2013 |       |
| Mon                    | Tue                | Wed                | Thu                | Fri                | Sat                 | Sun   |
| 25<br>9-508-00 - 16:00 | 26                 | 27<br>©            | 28                 | 29<br>©            | 30                  | Dec 1 |

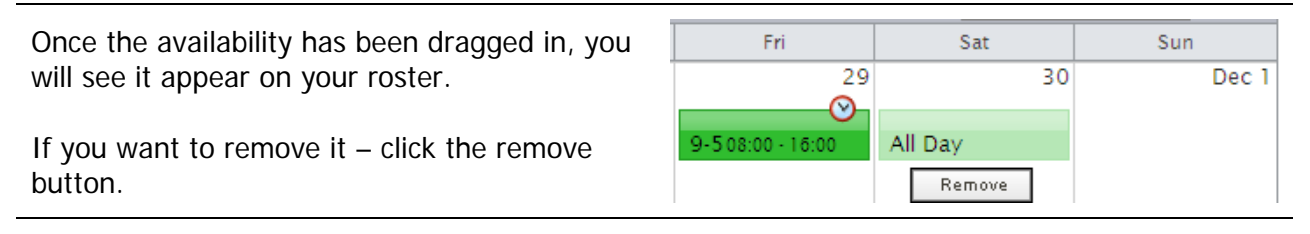

If you're available between a certain time only, you can specify using this box. (Use 24-hour clock)

If you're not available to work, then you can place unavailability in. If you do not record yourself as unavailable, you will still see shifts for these days.

You can change the number of days you're unavailable by amending the digit.

Drag it onto the day once you've finished.

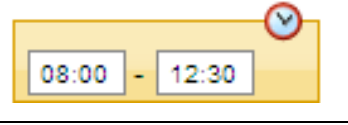

Unavailability

2 Days

30

Remove

Sat

No Bank

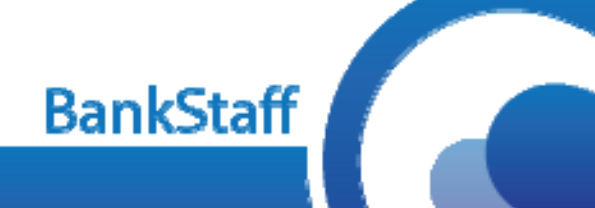

Sun

Dec

X

Non-Medical eRostering Team © 2013 The Shrewsbury and Telford Hospital NHS Trust

Page 2

### Managing bank availability and shifts

| Click on any box in your roster to display<br>information for it.<br>(e.g. duty hours and rest times, other staff on | 09:00 - 17:00 ::: 27 Nov 2013 ×   Work Time 07:30 Rest Time 00:30   Start-End 08:00 - 18:00   O Duty has altered times Assigned Staff   Administrator-Band 4A8C: Thorneycroft, L |
|----------------------------------------------------------------------------------------------------|----------------------------------------------------------------------------------------------------|
| duty etc)<br>Booking bank shifts                                                                                     | 💳 Project Manager-Corporate: Mineyko, S                                                                                                    |
| Booking / Requesting available bank shifts.                                                                          |                                                                                                    |
| Click the View Bank Shifts button from the buttons.                                                                  | View Bank Shifts                                                                                                    |

The shifts that are available will be shown in a list. Details of that shift will be shown in a list.

If you see one that you're available for – click Book.

| Request ID             | 🕇 Day | 🕇 Date         | Start-End        | 🕇 Shift        | <b>▼</b> Unit                     | ▼ Location | 🝸 Grade | 🝸 Grade Type | Action |
|------------------------|-------|----------------|------------------|----------------|-----------------------------------|------------|---------|--------------|--------|
| <b>—</b><br>1113000016 | Fri   | 20 Dec<br>2013 | 09:00 -<br>17:00 | 9:00-<br>17:00 | 223 Portering<br>Department (PRH) |            | B2 A&C  | A&C          | 📟 Book |
| <b></b><br>1113000015  | Sat   | 21 Dec<br>2013 | 09:00 -<br>17:00 | 9:00-<br>17:00 | 223 Portering<br>Department (PRH) |            |         | A&C          | Book   |
| <b></b><br>1113000019  | Fri   | 27 Dec<br>2013 | 09:00 -<br>17:00 | 9:00-<br>17:00 | 223 Portering<br>Department (PRH) |            | B2 A&C  | A&C          | Book   |

You will be asked to confirm.

Double check before clicking OK.

You are about to book the following duty: 9:00-17:00, Fri 20 Dec 2013, 223 Portering Department (PRH). Click OK to confirm. Click Cancel to stop this action.

1.

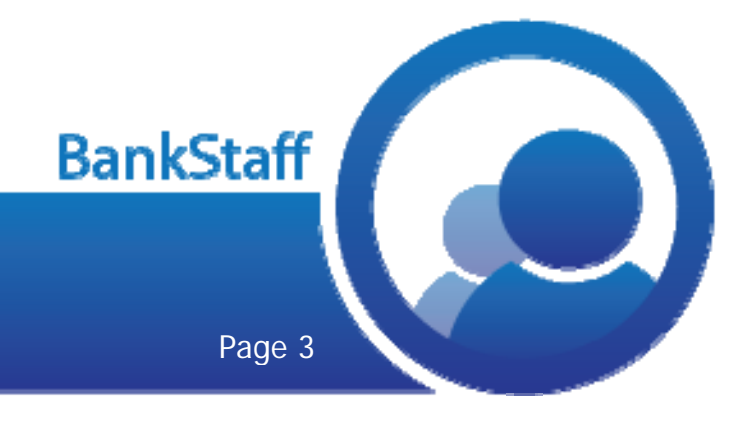